### Double Commander 1.1.20 raccourcis clavier

#### Fenêtre principale

| F1                         | Ouvrir l'aide du programme                                                                                                    |
|----------------------------|----------------------------------------------------------------------------------------------------|
| F2 ou Maj + F6             | Renommer le fichier sous le<br>curseur.                                                                                                    |
| F2 ou Maj + F6             | 2. Si rien n'est sélectionné et<br>que le curseur est sur le premier<br>élément (« . ») : modifier le<br>chemin actuel (comme<br>cm_EditPath).   |
| F3                         | 1. Sur fichier : ouvrir le fichier<br>pour l'afficher dans la<br>visionneuse interne (plusieurs<br>fichiers sont également<br>acceptables).      |
| F3                         | 2. Sur le répertoire : ouvrir ce répertoire.                                                                                                    |
| Maj + F3                   | Ouvrir uniquement le fichier sous<br>le curseur dans la visionneuse<br>interne (si plusieurs fichiers sont<br>sélectionnés)                      |
| F4                         | Ouvrir le fichier dans l'éditeur,<br>voir les détails ici                                                                                        |
| Maj + F4                   | Créez un nouveau fichier texte et<br>ouvrez-le dans l'éditeur interne<br>ou ouvrez un fichier existant                                           |
| F5                         | Copier les éléments de la source vers la cible                                                                                                   |
| Maj + F5                   | Copier des éléments dans le<br>même répertoire (« inline »)                                                                                      |
| F6                         | Renommer ou déplacer des<br>éléments                                                                                                    |
| F7                         | Créer un nouveau répertoire                                                                                                    |
| F8 ou Suppr                | Supprimer les fichiers/dossiers<br>sélectionnés dans la corbeille,<br>voir Supprimer dans la corbeille<br>(la touche Maj annule ce<br>paramètre) |
| Maj + F8 ou Maj +<br>Suppr | Supprimer définitivement les<br>fichiers/dossiers sélectionnés,<br>voir Supprimer dans la corbeille<br>(la touche Maj annule ce<br>paramètre)    |
| F9                         | Démarre un terminal                                                                                                    |
| Alt + F1                   | Changer le lecteur gauche                                                                                                    |
| Alt + F2                   | Changer le bon lecteur                                                                                                    |

| Alt + F4 ou Alt + X                                                                                                    | Sortie                                                                                                    |
|----------------------------------------------------------------------------------------------------|----------------------------------------------------------------------------------------------------|
| Alt + F5                                                                                                    | Pack les fichiers sélectionnés                                                                                                    |
| Alt + F7                                                                                                    | Rechercher des fichiers                                                                                                    |
| Alt + F8                                                                                                    | Appeler le menu contextuel de<br>l'historique de la ligne de<br>commande                                                                                                    |
| Alt + F9                                                                                                    | Décompresser tous les fichiers<br>de l'archive sous le curseur                                                                                                    |
| Alt + [1 - 9]                                                                                                    | Activer l'onglet par index (voir<br>cm_ActivateTabByIndex)                                                                                                    |
| Alt + 0                                                                                                    | Activer le dernier onglet (voir<br>cm_ActivateTabByIndex)                                                                                                    |
| Alt + Flèche vers<br>le bas                                                                                                    | Historique du répertoire                                                                                                    |
| Alt + Flèche<br>gauche                                                                                                    | Accéder à l'entrée précédente<br>de l'historique                                                                                                    |
| Alt + Flèche droite                                                                                                    | Aller à l'entrée suivante de<br>l'historique                                                                                                    |
| Alt + Maj + F9                                                                                                    | Valider l'intégrité du contenu du<br>fichier d'archive sélectionné                                                                                                    |
| Alt + Entrée                                                                                                    | Propriétés du fichier                                                                                                    |
| Alt + Maj + Entrée                                                                                                    | Calculer la taille de tous les                                                                                                    |
|                                                                                                    | répertoires                                                                                                    |
| Alt + Suppr                                                                                                    | répertoires<br>Effacer le fichier/répertoire                                                                                                    |
| Alt + Suppr<br>Alt + V                                                                                                    | répertoires<br>Effacer le fichier/répertoire<br>Affiche une fenêtre avec le<br>processus d'opérations de<br>fichiers actuellement en cours, le<br>cas échéant                                                                                                    |
| Alt + Suppr<br>Alt + V<br>Alt + Z                                                                                                    | répertoires<br>Effacer le fichier/répertoire<br>Affiche une fenêtre avec le<br>processus d'opérations de<br>fichiers actuellement en cours, le<br>cas échéant<br>Ouvrir le répertoire du panneau<br>actif dans le panneau opposé<br>(Cible=Source)                                                                                                    |
| Alt + Suppr<br>Alt + V<br>Alt + Z<br>Ctrl + F1                                                                                                    | répertoires<br>Effacer le fichier/répertoire<br>Affiche une fenêtre avec le<br>processus d'opérations de<br>fichiers actuellement en cours, le<br>cas échéant<br>Ouvrir le répertoire du panneau<br>actif dans le panneau opposé<br>(Cible=Source)<br>Bref aperçu                                                                                                    |
| Alt + Suppr<br>Alt + V<br>Alt + Z<br>Ctrl + F1<br>Ctrl + F2                                                                                                    | répertoires<br>Effacer le fichier/répertoire<br>Affiche une fenêtre avec le<br>processus d'opérations de<br>fichiers actuellement en cours, le<br>cas échéant<br>Ouvrir le répertoire du panneau<br>actif dans le panneau opposé<br>(Cible=Source)<br>Bref aperçu<br>Vue des colonnes                                                                                                    |
| Alt + Suppr<br>Alt + V<br>Alt + Z<br>Ctrl + F1<br>Ctrl + F2<br>Ctrl + Maj + F1                                                                                                    | répertoires<br>Effacer le fichier/répertoire<br>Affiche une fenêtre avec le<br>processus d'opérations de<br>fichiers actuellement en cours, le<br>cas échéant<br>Ouvrir le répertoire du panneau<br>actif dans le panneau opposé<br>(Cible=Source)<br>Bref aperçu<br>Vue des colonnes<br>Affichage des vignettes                                                                                                    |
| Alt + Suppr<br>Alt + V<br>Alt + V<br>Alt + Z<br>Ctrl + F1<br>Ctrl + F2<br>Ctrl + Maj + F1<br>Ctrl + F3                                                                                                    | répertoires<br>Effacer le fichier/répertoire<br>Affiche une fenêtre avec le<br>processus d'opérations de<br>fichiers actuellement en cours, le<br>cas échéant<br>Ouvrir le répertoire du panneau<br>actif dans le panneau opposé<br>(Cible=Source)<br>Bref aperçu<br>Vue des colonnes<br>Affichage des vignettes<br>Trier par nom                                                                                                    |
| Alt + SupprAlt + VAlt + ZCtrl + F1Ctrl + F2Ctrl + Maj + F1Ctrl + F3Ctrl + F4                                                                                                    | répertoires<br>Effacer le fichier/répertoire<br>Affiche une fenêtre avec le<br>processus d'opérations de<br>fichiers actuellement en cours, le<br>cas échéant<br>Ouvrir le répertoire du panneau<br>actif dans le panneau opposé<br>(Cible=Source)<br>Bref aperçu<br>Vue des colonnes<br>Affichage des vignettes<br>Trier par nom<br>Trier par extension                                                                                                    |
| Alt + SupprAlt + VAlt + ZCtrl + F1Ctrl + F2Ctrl + F2Ctrl + F3Ctrl + F3Ctrl + F4Ctrl + F5                                                                                                    | répertoires<br>Effacer le fichier/répertoire<br>Affiche une fenêtre avec le<br>processus d'opérations de<br>fichiers actuellement en cours, le<br>cas échéant<br>Ouvrir le répertoire du panneau<br>actif dans le panneau opposé<br>(Cible=Source)<br>Bref aperçu<br>Vue des colonnes<br>Affichage des vignettes<br>Trier par nom<br>Trier par extension<br>Trier par date/heure                                                                                                    |
| Alt + SupprAlt + VAlt + ZCtrl + F1Ctrl + F2Ctrl + F2Ctrl + F3Ctrl + F3Ctrl + F4Ctrl + F5Ctrl + F6                                                                                                    | répertoires<br>Effacer le fichier/répertoire<br>Affiche une fenêtre avec le<br>processus d'opérations de<br>fichiers actuellement en cours, le<br>cas échéant<br>Ouvrir le répertoire du panneau<br>actif dans le panneau opposé<br>(Cible=Source)<br>Bref aperçu<br>Vue des colonnes<br>Affichage des vignettes<br>Trier par nom<br>Trier par date/heure<br>Trier par taille                                                                                                    |
| Alt + SupprAlt + VAlt + ZAlt + ZCtrl + F1Ctrl + F2Ctrl + Maj + F1Ctrl + F3Ctrl + F3Ctrl + F4Ctrl + F5Ctrl + F6Ctrl + [1 - 9]                                                                                             | répertoires<br>Effacer le fichier/répertoire<br>Affiche une fenêtre avec le<br>processus d'opérations de<br>fichiers actuellement en cours, le<br>cas échéant<br>Ouvrir le répertoire du panneau<br>actif dans le panneau opposé<br>(Cible=Source)<br>Bref aperçu<br>Vue des colonnes<br>Affichage des vignettes<br>Trier par nom<br>Trier par extension<br>Trier par date/heure<br>Trier par taille<br>Ouvrir le lecteur par index (voir<br>cm_OpenDriveByIndex)                                                                                                    |
| Alt + Suppr<br>Alt + V<br>Alt + V<br>Alt + Z<br>Ctrl + F1<br>Ctrl + F2<br>Ctrl + F2<br>Ctrl + F3<br>Ctrl + F3<br>Ctrl + F4<br>Ctrl + F5<br>Ctrl + F6<br>Ctrl + F6<br>Ctrl + [1 - 9]<br>Ctrl + Alt + Entrée               | répertoires<br>Effacer le fichier/répertoire<br>Affiche une fenêtre avec le<br>processus d'opérations de<br>fichiers actuellement en cours, le<br>cas échéant<br>Ouvrir le répertoire du panneau<br>actif dans le panneau opposé<br>(Cible=Source)<br>Bref aperçu<br>Vue des colonnes<br>Affichage des vignettes<br>Trier par nom<br>Trier par date/heure<br>Trier par taille<br>Ouvrir le lecteur par index (voir<br>cm_OpenDriveByIndex)<br>Invoquera un programme pour le<br>fichier sélectionné à partir des<br>associations de fichiers système                                    |
| Alt + Suppr<br>Alt + V<br>Alt + V<br>Alt + Z<br>Ctrl + F1<br>Ctrl + F2<br>Ctrl + F2<br>Ctrl + F3<br>Ctrl + F3<br>Ctrl + F4<br>Ctrl + F5<br>Ctrl + F6<br>Ctrl + F6<br>Ctrl + [1 - 9]<br>Ctrl + Alt + Entrée<br>Ctrl + Tab | répertoires<br>Effacer le fichier/répertoire<br>Affiche une fenêtre avec le<br>processus d'opérations de<br>fichiers actuellement en cours, le<br>cas échéant<br>Ouvrir le répertoire du panneau<br>actif dans le panneau opposé<br>(Cible=Source)<br>Bref aperçu<br>Vue des colonnes<br>Affichage des vignettes<br>Trier par nom<br>Trier par date/heure<br>Trier par taille<br>Ouvrir le lecteur par index (voir<br>cm_OpenDriveByIndex)<br>Invoquera un programme pour le<br>fichier sélectionné à partir des<br>associations de fichiers système<br>Accéder à l'onglet suivant dans |

|                    | le panneau actif                                                                                                    |
|--------------------|----------------------------------------------------------------------------------------------------|
| Ctrl + Maj + Tab   | Accéder à l'onglet précédent<br>dans le panneau actif                                                               |
| Ctrl + A           | Sélectionner tout                                                                                                   |
| Ctrl + B           | Vue à plat : analysera tous les<br>répertoires du panneau pour<br>afficher tout le contenu dans un<br>seul panneau  |
| Ctrl + Maj + B     | Vue à plat : comme Ctrl+B, mais<br>pour les fichiers et dossiers<br>sélectionnés uniquement                         |
| Ctrl + C           | Copier dans le presse-papier                                                                                        |
| Ctrl + D           | Répertoire des favoris                                                                                              |
| Ctrl + H           | Appeler le menu déroulant de<br>l'historique du répertoire                                                          |
| Ctrl + L           | Calculer l'espace occupé (pour les éléments sélectionnés)                                                           |
| Ctrl + M           | Outil de renommage multiple                                                                                         |
| Ctrl + O           | Basculer la console en mode plein écran                                                                             |
| Ctrl + P           | Ajouter le chemin du panneau<br>actif à la ligne de commande                                                        |
| Ctrl + Q           | Aperçu rapide : contenu de<br>l'élément sélectionné affiché<br>dans le panneau opposé (voir<br>les détails ici)     |
| Ctrl + R           | Actualiser le panneau actuel                                                                                        |
| Ctrl + S           | Recherche rapide (voir Options)                                                                                     |
| Ctrl + T           | Nouvel onglet dans le panneau<br>actif                                                                              |
| Ctrl + U           | Échanger les panneaux (le<br>répertoire du panneau de<br>gauche échange avec le<br>répertoire du panneau de droite) |
| Ctrl + V           | Coller depuis le presse-papiers                                                                                     |
| Ctrl + W           | Fermer l'onglet actuel                                                                                              |
| Ctrl + X           | Couper vers le presse-papiers                                                                                       |
| Ctrl + Z           | Créer/modifier un commentaire<br>de fichier                                                                         |
| Ctrl + Flèche vers | Ouvrir le répertoire sélectionné                                                                                    |
| le flaut           | dans un nouvel onglet                                                                                               |

| Ctrl + Flèche<br>gauche                                              | Curseur dans le panneau de<br>droite, ouvrir le même répertoire<br>dans le panneau de gauche                                                                                                    |
|----------------------------------------------------------------------|----------------------------------------------------------------------------------------------------|
| Ctrl + Flèche<br>droite                                              | Curseur dans le panneau de<br>gauche, ouvre le même<br>répertoire dans le panneau de<br>droite                                                                                                    |
| Ctrl + \                                                             | Accédez au répertoire racine (« /<br>» dans un système d'exploitation<br>de type Unix) ou à la racine du<br>disque actuel (Windows).                                                                                                    |
| Ctrl + \                                                             | Dans l'archive : aller à la racine<br>de cette archive.                                                                                                    |
| Ctrl + .                                                             | Afficher/masquer les fichiers<br>cachés et système                                                                                                    |
| Ctrl + Entrée                                                        | Ajouter l'élément sélectionné à la<br>ligne de commande                                                                                                    |
| Ctrl + Maj +<br>Entrée                                               | Ajouter la concaténation du<br>chemin du panneau actif et de<br>l'élément sélectionné à la ligne<br>de commande                                                                                                    |
| Ctrl + Maj + F7                                                      | Nouvelle instance de recherche                                                                                                    |
| Ctrl + Maj + F8                                                      | Panneau d'affichage arborescent                                                                                                    |
| Ctrl + Maj + Debut                                                   | Changer le répertoire vers la maison                                                                                                    |
| Ctrl + Maj + A                                                       | Afficher un menu avec une liste<br>de tous les onglets ouverts                                                                                                    |
| Ctrl + Maj + C                                                       | Copier les noms complets des<br>éléments sélectionnés dans le<br>presse-papiers                                                                                                    |
| Ctrl + Maj + X                                                       | <b>A A A A A A A A A A</b>                                                                                                    |
|                                                                      | Copier les noms des éléments<br>sélectionnés dans le presse-<br>papiers                                                                                                    |
| Ctrl + Maj + D                                                       | Copier les noms des éléments<br>sélectionnés dans le presse-<br>papiers<br>Configuration de la liste<br>d'annuaires prioritaires                                                                                                    |
| Ctrl + Maj + D<br>Ctrl + Maj + H                                     | Copier les noms des éléments<br>sélectionnés dans le presse-<br>papiers<br>Configuration de la liste<br>d'annuaires prioritaires<br>Définira la disposition des<br>panneaux entre deux panneaux<br>verticaux disposés à<br>gauche/droite OU deux<br>panneaux horizontaux disposés<br>en haut/bas                                                                                                    |
| Ctrl + Maj + D<br>Ctrl + Maj + H<br>Ctrl + Pg Suiv                   | Copier les noms des éléments<br>sélectionnés dans le presse-<br>papiers<br>Configuration de la liste<br>d'annuaires prioritaires<br>Définira la disposition des<br>panneaux entre deux panneaux<br>verticaux disposés à<br>gauche/droite OU deux<br>panneaux horizontaux disposés<br>en haut/bas<br>1. Comme Entrer.                                                                                         |
| Ctrl + Maj + D<br>Ctrl + Maj + H<br>Ctrl + Pg Suiv<br>Ctrl + Pg Suiv | Copier les noms des éléments<br>sélectionnés dans le presse-<br>papiers<br>Configuration de la liste<br>d'annuaires prioritaires<br>Définira la disposition des<br>panneaux entre deux panneaux<br>verticaux disposés à<br>gauche/droite OU deux<br>panneaux horizontaux disposés<br>en haut/bas<br>1. Comme Entrer.<br>2. Ouvrir le répertoire/l'archive<br>(également les archives auto-<br>extractibles). |

| Ctrl + Num - | Désélectionner tout                                                                                                    |
|--------------|----------------------------------------------------------------------------------------------------|
| Num +        | Élargir la sélection                                                                                                    |
| Num -        | Réduire la sélection                                                                                                    |
| Num *        | Inverser la sélection                                                                                                    |
| Maj + Num +  | Sélectionner tous les fichiers du<br>répertoire actuel avec la même<br>extension que le fichier ciblé                                                                                                    |
| Maj + Num -  | Désélectionner tous les fichiers<br>du répertoire actuel avec la<br>même extension que le fichier<br>ciblé                                                                                                    |
| Maj + F2     | Définir le focus sur la ligne de<br>commande                                                                                                    |
| Maj + F10    | Afficher le menu contextuel pour les fichiers et les dossiers                                                                                                    |
| Maj + F12    | Affichera la fenêtre avec toutes<br>les commandes internes                                                                                                    |
| Maj + Tab    | Basculer le focus entre la liste de<br>fichiers actuelle et<br>l'arborescence (si activée)                                                                                                    |
| Maj + Entrée | Exécuter la commande dans le terminal (choisir dans Options)                                                                                                    |
| Tab          | Basculer entre les panneaux                                                                                                    |
| Entrée       | <ol> <li>Le curseur est dans la ligne<br/>de commande et il n'est pas vide<br/>: exécutez la commande.</li> </ol>                                                                                                    |
| Entrée       | 2. Le curseur est sur un répertoire/une archive : ouvrez le répertoire/l'archive.                                                                                                    |
| Entrée       | 3. Le curseur est sur un fichier exécutable : exécutez-le.                                                                                                    |
| Entrée       | 4. Le curseur est sur un fichier<br>normal : ouvrir dans le<br>programme associé.                                                                                                    |
| Entrée       | 5. Le curseur est sur un fichier à<br>l'intérieur d'une archive : affichez<br>la boîte de dialogue des<br>propriétés du fichier compressé<br>ou décompressez le fichier de<br>l'archive et exécutez-le ou<br>ouvrez-le dans le programme<br>associé. |
| Entrée       | <ul> <li>6. Le curseur est sur un fichier<br/>de somme de contrôle :</li> <li>effectuez une vérification de la<br/>somme de contrôle.</li> </ul>                                                                                                    |

| Entrée                           | <ul><li>7. Le curseur est dans le champ</li><li>d'édition lors du changement de</li><li>nom dans le panneau de fichiers</li><li>: enregistrez le nouveau nom.</li></ul>                         |
|----------------------------------|----------------------------------------------------------------------------------------------------|
| Inser                            | Sélectionnez un fichier ou un répertoire                                                                                                    |
| Retour Arrière                   | Aller au répertoire supérieur<br>(parent)                                                                                                    |
| Espace                           | 1. Dans le fichier - sélectionner /<br>désélectionner l'élément.                                                                                                    |
| Espace                           | <ol> <li>Dans le répertoire -<br/>sélectionnez/désélectionnez</li> <li>l'élément et calculez l'espace<br/>occupé dans le répertoire.</li> </ol>                                                 |
| [A - Z]                          | L'action dépend des paramètres                                                                                                    |
| Flèche gauche /<br>Flèche droite | Accédez au répertoire supérieur<br>ou accédez au répertoire<br>sélectionné (si le mouvement de<br>type Lynx est activé et<br>uniquement en mode complet).                                       |
| Flèche gauche /<br>Flèche droite | Mode bref ou vignettes :<br>déplacez le curseur<br>horizontalement vers la colonne<br>précédente/suivante ou<br>déplacez le curseur<br>horizontalement vers la vignette<br>précédente/suivante. |
| Clic droit                       | Afficher un menu contextuel avec des commandes                                                                                                    |

#### Boîte de dialogue Copier/Déplacer

| F2       | Ajouter une tâche à la file<br>d'attente des opérations sur les<br>fichiers                                                                                                    |
|----------|----------------------------------------------------------------------------------------------------|
| F5 ou F6 | Basculer la sélection dans le<br>champ avec le répertoire cible et<br>le nom du fichier (dans un<br>cercle) : nom de fichier sans<br>extension > nom de fichier avec<br>extension > extension de<br>fichier > chemin > sélectionner<br>tout |

Modifier la boîte de dialogue des

#### commentaires

F2

Enregistrer la description

#### Rechercher des fichiers

| Échap               | Annuler la recherche et fermer la fenêtre                        |
|---------------------|------------------------------------------------------------------|
| F3                  | Afficher (pour les fichiers trouvés<br>sur la page « Résultat ») |
| F4                  | Modifier (pour les fichiers<br>trouvés sur la page « Résultat ») |
| F7                  | Permet la recherche par contenu<br>de fichier et change de focus |
| F9                  | Commencer                                                        |
| Alt + 1 ou Alt + F7 | Aller à la page "Standard"                                       |
| Alt + 2             | Aller à la page « Avancé »                                       |
| Alt + 3             | Aller à la page "Plugins"                                        |
| Alt + 4             | Accéder à la page «<br>Charger/Enregistrer »                     |
| Alt + 5             | Aller à la page « Résultats »                                    |
| Ctrl + Tab          | Passer à la page suivante                                        |
| Ctrl + Maj + Tab    | Passer à la page précédente                                      |
| Alt + F4            | Annuler la recherche, fermer et libérer de la mémoire            |
| Ctrl + L            | Dernière recherche                                               |
| Ctrl + N            | Nouvelle recherche                                               |
| Ctrl + Maj + N      | Nouvelle recherche (effacer les filtres)                         |

#### Outil de renommage multiple

| Échap    | Fermer                                   |
|----------|------------------------------------------|
| F2       | Afficher la liste des préréglages        |
| F3       | Charger les noms à partir du fichier     |
| F4       | Modifier les noms                        |
| Maj + F4 | Modifier les nouveaux noms actuels       |
| F9       | Rebaptiser                               |
| F10      | Configuration                            |
| F11      | Afficher le fichier journal de renommage |
| F12      | Enregistrer le préréglage avec le        |

|                 | nom spécifié                                                                     |
|-----------------|----------------------------------------------------------------------------------|
| Alt + 0         | Charger le dernier préréglage                                                    |
| Alt + [1 - 9]   | Charger le préréglage par<br>index : 1er, 2e, etc.                               |
| Ctrl + F1       | Nom de fichier : afficher le sous-<br>menu avec les champs du plugin             |
| Ctrl + Maj + F1 | Extension : afficher le sous-<br>menu avec les champs du plugin                  |
| Ctrl + F2       | Nom de fichier : afficher le menu<br>avec des espaces réservés                   |
| Ctrl + Maj + F2 | Extension : afficher le menu<br>avec des espaces réservés                        |
| Ctrl + F3       | Nom de fichier : afficher le sous-<br>menu des espaces réservés<br>« Nom »       |
| Ctrl + Maj + F3 | Extension : afficher le sous-<br>menu des espaces réservés<br>« Nom »            |
| Ctrl + F4       | Nom de fichier : afficher le sous-<br>menu des espaces réservés<br>« Extension » |
| Ctrl + Maj + F4 | Extension : afficher le sous-<br>menu des espaces réservés<br>« Extension »      |
| Ctrl + F5       | Nom de fichier : afficher le sous-<br>menu des espaces réservés «<br>Date »      |
| Ctrl + Maj + F5 | Extension : afficher le sous-<br>menu des espaces réservés «<br>Date »           |
| Ctrl + F6       | Nom de fichier : afficher le sous-<br>menu des espaces réservés «<br>Heure »     |
| Ctrl + Maj + F6 | Extension : afficher le sous-<br>menu des espaces réservés «<br>Heure »          |
| Ctrl + F7       | Nom de fichier : afficher le sous-<br>menu des espaces réservés<br>« Compteur »  |
| Ctrl + Maj + F7 | Extension : afficher le sous-<br>menu des espaces réservés «<br>Compteur »       |
| Ctrl + Maj + S  | Trier les préréglages                                                            |
| Ctrl + D        | Supprimer le préréglage                                                          |
| Ctrl + I        | Afficher le menu « Editeur »                                                     |

| Ctrl + R | Réinitialiser tout (retourner à<br>l'état par défaut) |
|----------|-------------------------------------------------------|
| Ctrl + S | Enregistrer le préréglage modifié                     |
| Maj + F2 | Afficher le menu prédéfini                            |
| Maj + F6 | Renommer le préréglage                                |

#### Synchroniser les répertoires

| F3        | Vue à gauche                                       |
|-----------|----------------------------------------------------|
| Maj + F3  | Vue à droite                                       |
| Ctrl + F3 | Comparer les fichiers par contenu                  |
| Ctrl + D  | Sélectionner pour copier<br>(direction par défaut) |
| Ctrl + L  | Sélectionner pour copier -> (de gauche à droite)   |
| Ctrl + R  | Sélectionner pour copier <- (de droite à gauche)   |
| Ctrl + M  | Supprimer la sélection                             |
| Ctrl + W  | Inverser le sens de copie                          |

#### Visionneuse interne

| Échap ou Q                     | Fermer                                                                      |
|--------------------------------|-----------------------------------------------------------------------------|
| F2                             | Recharger le fichier actuel                                                 |
| F6                             | Afficher/masquer le curseur de texte                                        |
| F7 ou Ctrl + F7 ou<br>Ctrl + F | Rechercher du texte                                                         |
| F3                             | Trouver la suite                                                            |
| Maj + F3                       | Trouver les précédents                                                      |
| Alt + Entrée                   | Plein écran                                                                 |
| Ctrl + A                       | Sélectionner tout                                                           |
| Ctrl + C                       | Copier le texte sélectionné dans<br>le presse-papiers                       |
| Ctrl + G                       | Accéder à la ligne spécifiée<br>(uniquement en mode<br>d'affichage du code) |
| Ctrl + P                       | Imprimer                                                                    |
| Ctrl + Z                       | Annuler (uniquement en mode<br>d'affichage d'image)                         |
| 1                              | Afficher sous forme de texte                                                |
| 2                              | Afficher comme poubelle                                                     |
| 3                              | Afficher en hexadécimal                                                     |

| 4                           | Afficher comme déc.                                        |
|-----------------------------|------------------------------------------------------------|
| 5                           | Afficher comme livre                                       |
| 6                           | Afficher sous forme de<br>graphique                        |
| 7                           | Afficher à l'aide du plugin                                |
| 8                           | Office XML (DOCX et XLSX,<br>ODT et ODS), texte uniquement |
| 9                           | Afficher en mode d'affichage du code                       |
| A                           | Changer le codage : ANSI                                   |
| S                           | Changer le codage : OEM                                    |
| Х                           | Changer l'encodage : UTF-16 LE                             |
| Z                           | Changer l'encodage : UTF-8                                 |
| С                           | Image : placer au centre de la<br>fenêtre                  |
| F                           | Image : image étirée                                       |
| L                           | Image : étirer uniquement en<br>grand                      |
| N ou Alt + Flèche<br>droite | Fichier suivant dans plusieurs fichiers                    |
| P ou Alt + Flèche<br>gauche | Fichier précédent dans plusieurs<br>fichiers               |
| W                           | Envelopper/développer le texte                             |
| Num +                       | Zoom avant                                                 |
| Num -                       | Zoom arrière                                               |
| `                           | Afficher/masquer l'aperçu                                  |

#### Rédacteur interne

| Échap ou Alt + X | Quitter                            |
|------------------|------------------------------------|
| F2 ou Ctrl + S   | Sauvegarder                        |
| F7 ou Ctrl + F   | Rechercher du texte                |
| F3               | Trouver la suite                   |
| Maj + F3         | Trouver les précédents             |
| Retour Arrière   | Supprimer à partir de la gauche    |
| Ctrl + Retour    | Supprimer de la gauche par         |
| Arrière          | mots                               |
| Suppr            | Supprimer à droite                 |
| Debut            | Déplacer le curseur au début de    |
|                  | la ligne                           |
| End              | Déplacer le curseur à la fin de la |
|                  | ligne                              |
| Pg Suiv          | Faites défiler le contenu page     |

|                               | par page                                                                                                    |
|-------------------------------|----------------------------------------------------------------------------------------------------|
| Pg Préc                       | Faites défiler le contenu page<br>par page                                                                                                    |
| Inser                         | Basculer entre le mode<br>insertion/écrasement                                                                                                    |
| Alt + Retour<br>Arrière       | Défaire                                                                                                    |
| Alt + Maj + Retour<br>Arrière | Refaire                                                                                                    |
| Ctrl + [1 - 9]                | Accéder aux favoris                                                                                                    |
| Ctrl + Maj + [1 - 9]          | Définir un signet                                                                                                    |
| Ctrl + Flèche vers<br>le haut | Faites défiler le contenu vers le<br>haut tout en déplaçant le curseur<br>de texte : le curseur restera sur<br>la ligne la plus basse visible<br>dans la fenêtre de l'éditeur |
| Ctrl + Flèche vers<br>le bas  | Faites défiler le contenu vers le<br>bas tout en déplaçant le curseur<br>de texte : le curseur restera sur<br>la ligne la plus visible en haut de<br>la fenêtre de l'éditeur  |
| Ctrl + Flèche<br>gauche       | Déplacer le curseur vers le mot<br>précédent                                                                                                    |
| Ctrl + Flèche<br>droite       | Déplacer le curseur vers le mot<br>suivant                                                                                                    |
| Ctrl + Debut                  | Déplacer le curseur au début du<br>fichier                                                                                                    |
| Ctrl + End                    | Déplacer le curseur à la fin du<br>fichier                                                                                                    |
| Ctrl + Pg Suiv                | Déplacez le curseur vers la ligne<br>visible la plus basse dans la<br>fenêtre de l'éditeur                                                                                    |
| Ctrl + Pg Préc                | Déplacez le curseur vers la ligne<br>visible la plus haute dans la<br>fenêtre de l'éditeur                                                                                    |
| Ctrl + Maj +<br>Flèche gauche | Sélectionner les mots à gauche                                                                                                    |
| Ctrl + Maj +<br>Flèche droite | Sélectionnez les mots justes                                                                                                    |
| Ctrl + Maj + Debut            | Sélectionner le texte jusqu'au<br>début du fichier                                                                                                    |
| Ctrl + Maj + End              | Sélectionnez le texte jusqu'à la fin du fichier                                                                                                    |
| Ctrl + Maj + Pg<br>Suiv       | Sélectionnez le texte jusqu'à la<br>ligne visible la plus basse dans                                                                                                    |

|                                                                                                | la fenêtre de l'éditeur                                                                                                    |
|------------------------------------------------------------------------------------------------|----------------------------------------------------------------------------------------------------|
| Ctrl + Maj + Pg<br>Préc                                                                        | Sélectionnez le texte jusqu'à la ligne visible la plus haute dans la fenêtre de l'éditeur                                                                                                    |
| Ctrl + A                                                                                       | Sélectionner tout                                                                                                    |
| Ctrl + C                                                                                       | Copier le texte sélectionné dans<br>le presse-papiers                                                                                                    |
| Ctrl + G                                                                                       | Aller à la ligne spécifiée                                                                                                    |
| Ctrl + N                                                                                       | Créer un nouveau fichier                                                                                                    |
| Ctrl + O                                                                                       | Ouvrir le fichier                                                                                                    |
| Ctrl + R                                                                                       | Remplacer le texte                                                                                                    |
| Ctrl + T                                                                                       | Supprimer de droite à gauche<br>les mots                                                                                                    |
| Ctrl + V                                                                                       | Coller le texte du presse-papiers                                                                                                    |
| Ctrl + X                                                                                       | Couper le texte sélectionné dans<br>le presse-papiers                                                                                                    |
| Ctrl + Y                                                                                       | Supprimer la ligne                                                                                                    |
| Ctrl + Z                                                                                       | Défaire                                                                                                    |
| Ctrl + Maj + Z                                                                                 | Refaire                                                                                                    |
| Ctrl + Maj + C                                                                                 | Mode de sélection des colonnes                                                                                                    |
| Ctrl + Maj + L                                                                                 | Mode de sélection de ligne                                                                                                    |
| Ctrl + Maj + N                                                                                 | Mode de sélection normal                                                                                                    |
| Ctrl + Maj + B                                                                                 | Déplacez le curseur vers le<br>crochet correspondant («()», «[]»<br>ou «{}»)                                                                                                    |
| Ctrl + Maj + I                                                                                 | Ajouter un retrait pour une ligne ou un bloc de texte                                                                                                    |
| Ctrl + Maj + U                                                                                 | Supprimer un retrait pour une<br>ligne ou un bloc de texte                                                                                                    |
| Ctrl + Maj + Y                                                                                 | Supprimer le texte jusqu'à la fin<br>de la ligne.                                                                                                    |
| Ctrl + Inser                                                                                   | Copie                                                                                                    |
| Maj + Flèche vers                                                                              | Étendre la sélection à la même                                                                                                    |
| le llaut                                                                                       | colonne de la ligne précédente                                                                                                    |
| Maj + Flèche vers<br>le bas                                                                    | colonne de la ligne précédente<br>Étendre la sélection à la même<br>colonne dans la ligne suivante                                                                                                    |
| Maj + Flèche vers<br>le bas<br>Maj + Flèche<br>gauche                                          | colonne de la ligne précédente<br>Étendre la sélection à la même<br>colonne dans la ligne suivante<br>Sélectionnez à gauche                                                                                 |
| Maj + Flèche vers<br>le bas<br>Maj + Flèche<br>gauche<br>Maj + Flèche<br>droite                | colonne de la ligne précédente<br>Étendre la sélection à la même<br>colonne dans la ligne suivante<br>Sélectionnez à gauche<br>Sélectionnez à droite                                                        |
| Maj + Flèche vers<br>le bas<br>Maj + Flèche<br>gauche<br>Maj + Flèche<br>droite<br>Maj + Debut | colonne de la ligne précédente<br>Étendre la sélection à la même<br>colonne dans la ligne suivante<br>Sélectionnez à gauche<br>Sélectionnez à droite<br>Sélectionner le texte jusqu'au<br>début de la ligne |

|               | fin de la ligne                                                                                                    |
|---------------|----------------------------------------------------------------------------------------------------|
| Maj + Pg Suiv | Sélectionnez une page vers le<br>bas                                                                                                    |
| Maj + Pg Préc | Sélectionnez une page vers le<br>haut                                                                                                    |
| Maj + Suppr   | Supprimer                                                                                                    |
| Shit + Inser  | Coller                                                                                                    |
| Tab           | 1. Insérer un caractère de<br>tabulation.                                                                                                    |
| Tab           | 2. Si l'option Tabulation des<br>retraits de blocs est activée et<br>que le texte est sélectionné :<br>ajoutez un retrait pour une ligne<br>ou un bloc de texte. |
| Maj + Tab     | Si l'option Tabulation des retraits<br>de blocs est activée et que le<br>texte est sélectionné : supprimez<br>un retrait pour une ligne ou un<br>bloc de texte   |

Dans un document ouvert, vous pouvez coller une copie du texte sélectionné n'importe où dans le document sans utiliser le presse-papiers : sélectionnez simplement le texte, déplacez le curseur de la souris à la position souhaitée et appuyez sur la molette de la souris.

L'éditeur interne prend en charge le mode multicarets : sélection de la souris avec la touche Alt, Alt+Maj+clic ou Alt+Maj+flèches pour l'édition de colonnes et Ctrl+Maj+clic pour l'édition multi-carets.

## Raccourcis clavier pour la sélection des colonnes de texte

| Alt + Maj + Flèche<br>vers le haut | Sélection de la colonne vers le<br>haut   |
|------------------------------------|-------------------------------------------|
| Alt + Maj + Flèche<br>vers le bas  | Sélection de colonne vers le bas          |
| Alt + Maj + Flèche<br>gauche       | Sélection de colonne à gauche             |
| Alt + Maj + Flèche<br>droite       | Sélection de colonne à droite             |
| Alt + Maj + Debut                  | Début de la ligne de sélection de colonne |
| Alt + Maj + End                    | Fin de ligne de sélection de<br>colonne   |
| Alt + Maj + Pg                     | Sélection de colonne page vers            |

| Suiv                          | le bas                                    |
|-------------------------------|-------------------------------------------|
| Alt + Maj + Pg                | Page de sélection de colonne              |
| Préc                          | vers le haut                              |
| Ctrl + Alt + Maj +            | Sélection de colonne jusqu'au             |
| Debut                         | début du fichier                          |
| Ctrl + Alt + Maj +            | Sélection de colonne jusqu'à la           |
| End                           | fin du fichier                            |
| Ctrl + Alt + Maj +            | Sélection de colonne page vers            |
| Pg Suiv                       | le bas                                    |
| Ctrl + Alt + Maj +<br>Pg Préc | Page de sélection de colonne vers le haut |

Remarque : Si le contenu de plusieurs lignes est sélectionné, les commandes de changement d'indentation ne fonctionnent pas correctement, il s'agit d'une limitation du composant utilisé.

#### Différer

| F7 ou Ctrl + F               | Rechercher du texte        |
|------------------------------|----------------------------|
| F3                           | Trouver la suite           |
| Maj + F3                     | Trouver les précédents     |
| Alt + Debut                  | Première différence        |
| Alt + End                    | Dernière différence        |
| Alt + Flèche vers<br>le haut | Différence précédente      |
| Alt + Flèche vers<br>le bas  | Différence suivante        |
| Alt + Flèche<br>gauche       | Copier le bloc à gauche    |
| Alt + Flèche droite          | Copier le bloc à droite    |
| Alt + X                      | Fermer                     |
| Ctrl + G                     | Aller à la ligne spécifiée |
| Ctrl + R                     | Recharger les fichiers     |

## Configuration > Touches > Raccourcis clavier

| F4 | Modifier le raccourci clavier pour<br>la commande sous le curseur |
|----|-------------------------------------------------------------------|
| F5 | Copier l'ensemble actuel de<br>raccourcis clavier                 |
| F7 | Ajouter un raccourci clavier pour<br>la commande sous le curseur  |
| F8 | Supprimer l'ensemble actuel de                                    |

|                | raccourcis clavier                                                                 |
|----------------|------------------------------------------------------------------------------------|
| F9             | Faire apparaître le menu<br>contextuel relatif au fichier de<br>raccourcis clavier |
| Suppr          | Supprimer le raccourci clavier<br>pour la commande sous le<br>curseur              |
| Num +          | Catégorie suivante                                                                 |
| Num -          | Catégorie précédente                                                               |
| Ctrl + F3      | Trier une liste de commandes<br>par nom de commande                                |
| Ctrl + F4      | Trier une liste de commandes<br>par raccourcis clavier (groupés)                   |
| Ctrl + F5      | Trier une liste de commandes<br>par raccourcis clavier (un par<br>ligne)           |
| Ctrl + S       | Enregistrer l'ensemble actuel de raccourcis clavier                                |
| Maj + F6       | Renommer l'ensemble actuel de raccourcis clavier                                   |
| Maj + Ctrl + R | Restaurer les valeurs par défaut<br>du DC                                          |

#### Configuration > Onglets favoris

| F2        | Trier un seul groupe d'éléments<br>uniquement |
|-----------|-----------------------------------------------|
| F6        | Rebaptiser                                    |
| F7        | Ajouter un sous-menu                          |
| Maj + F7  | Insérer un sous-menu                          |
| F10       | Ajouter un séparateur                         |
| Maj + F10 | Insérer un séparateur                         |
| Suppr     | Supprimer l'élément sélectionné               |
| Ctrl + X  | Couper                                        |
| Ctrl + V  | Coller                                        |

# Configuration > Liste des répertoires prioritaires

| F2 | Déplacera le focus sur         |
|----|--------------------------------|
|    | l'arborescence de la liste de  |
|    | favoris du répertoire          |
| F5 | Insérer une copie en double de |
|    | sélectionnée à la position     |

|                               | actuelle                                                                                                    |
|-------------------------------|----------------------------------------------------------------------------------------------------|
| F7                            | Insérer un sous-menu à la position actuelle                                                                                                    |
| F8                            | Supprimer l'entrée actuelle à la<br>position de sélection                                                                                                    |
| F9                            | Insérer une entrée avec un<br>répertoire que nous allons saisir<br>à la position actuelle                                                                                                    |
| F10                           | Insérer une ligne de séparation horizontale à la position actuelle                                                                                                    |
| Ctrl + F5                     | Ajouter une copie en double de<br>l'entrée actuellement<br>sélectionnée sous la position<br>actuelle                                                                                                    |
| Ctrl + F7                     | Insérer un sous-menu sous la position actuelle                                                                                                    |
| Ctrl + F8                     | Supprimez les éléments<br>sélectionnés, mais lorsqu'un<br>sous-menu est rencontré, le<br>point d'entrée du sous-menu<br>sera supprimé, mais tout le<br>contenu ne sera pas supprimé et<br>sera déplacé d'un niveau plus<br>près de la racine |
| Ctrl + F9                     | Insérer une entrée avec un<br>répertoire que nous allons taper<br>sous la position actuelle                                                                                                    |
| Ctrl + F10                    | Insérer une ligne de séparation<br>horizontale sous la position<br>actuelle                                                                                                    |
| Ctrl + Debut                  | Définira la sélection sur le<br>premier élément de la liste                                                                                                    |
| Ctrl + End                    | Définira la sélection sur la<br>dernière entrée affichable sans<br>avoir à ouvrir une nouvelle<br>branche                                                                                                    |
| Ctrl + Flèche<br>gauche       | Si la sélection actuelle est une<br>entrée de sous-menu, la<br>branche sera fermée                                                                                                    |
| Ctrl + Flèche<br>droite       | Si la sélection actuelle est une<br>entrée de sous-menu, la<br>branche sera ouverte                                                                                                    |
| Ctrl + Flèche vers<br>le haut | Déplacera la sélection actuelle<br>au-dessus de la position actuelle                                                                                                    |
| Ctrl + Flèche vers<br>le bas  | Déplacera la sélection actuelle<br>en dessous de la position<br>actuelle                                                                                                    |

| Ctrl + Maj + F8                     | Supprimez les éléments<br>sélectionnés et si un sous-menu<br>est rencontré, le tout sera<br>également supprimé                                                            |
|-------------------------------------|----------------------------------------------------------------------------------------------------|
| Ctrl + Maj + Alt +<br>F8            | Supprimer tous les éléments,<br>qu'ils soient sélectionnés ou non                                                                                                    |
| Ctrl + Maj + P ou<br>Ctrl + Maj + T | Permettra de modifier le chemin<br>de la sélection actuelle pour le<br>rendre relatif à quelque chose ou<br>à de nombreuses autres options<br>proposées                   |
| Ctrl + Maj + V                      | Effacera les entrées qui ont été<br>placées dans la liste temporaire<br>avec la commande décrite ici<br>juste après, et les collera à la<br>nouvelle position actuelle    |
| Ctrl + Maj + X                      | Sauvegardera dans une liste<br>temporaire la sélection actuelle<br>prête à être supprimée et placée<br>ailleurs avec la commande<br>décrite précédemment de ce<br>tableau |
| Flèche vers le<br>haut              | Définira la sélection sur l'entrée<br>juste au-dessus de l'entrée<br>actuelle                                                                                             |
| Flèche vers le bas                  | Définira la sélection sur l'entrée<br>juste en dessous des entrées<br>actuelles                                                                                           |

Source : doublecmd.github.io

Dernière modification: 27/11/2024 22:51:21

Plus d'information: defkey.com/fr/doublecommander-1-1-20-raccourcis-clavier

Personnalisez ce PDF...